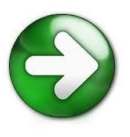

# NF-e – Nota Fiscal Eletrônica

Através do FórmulaCerta é possível efetuar o envio da Nota Fiscal Eletrônica, mas para fazer uso desta rotina é necessário efetuar algumas configurações para realizar esta tarefa.

Veja como proceder.

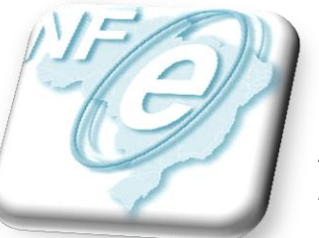

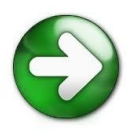

## **CERTIFICADO DIGITAL**

- Existem 2 tipos de certificado digital:
  - A1 é emitido diretamente no seu computador, ficando armazenado na configuração do navegador de Internet e possue menor validade de uso (1 ano);

 – A3 – oferece maior segurança por ser emitido em uma mídia criptográfica: HSM, cartão inteligente ou token e posseu maior validade de uso (3 anos).

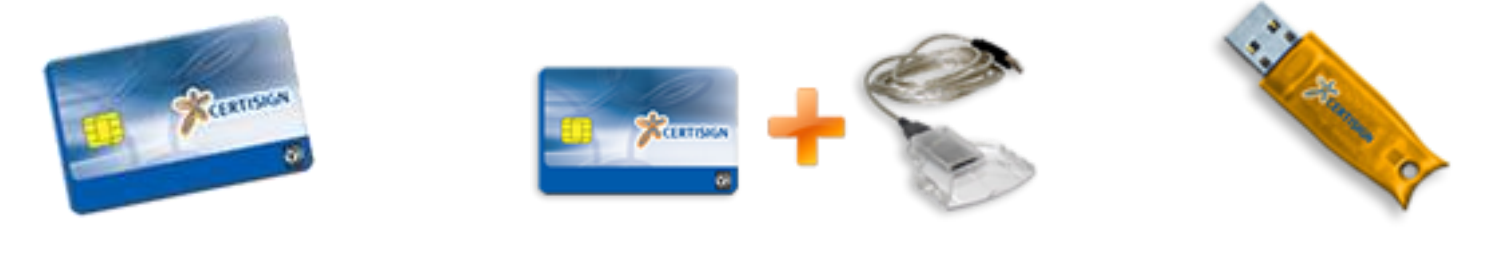

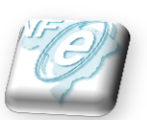

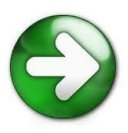

## CERTIFICADO DIGITAL

- Indicados para uso com o FórmulaCerta
  - Indicamos o uso de certificados modelo A1 devido à facilidade de uso, principalmente porque permite a instalação em mais de um computador;
  - Certificados modelo A3 também funcionam com o FórmulaCerta, entretanto há restrições de uso por parte da certificadora (empresa que disponibiliza o certificado digital) em ambientes WTS – Windows Terminal Services

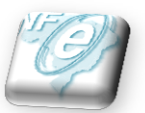

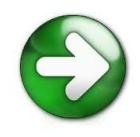

## Finalidades da NF-e no FórmulaCerta

- Venda a partir do cupom fiscal
- Venda avulsa (sem cupom fiscal)
- Nota para Convênios
- Transferências:
  - Estoques entre Filiais
  - Receitas
  - Franquias
- Perdas/Descartes
- Devoluções:
  - Notas
  - Transferências
  - Vendas

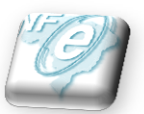

## **Configurações Iniciais**

- Filiais
- Fornecedores
- <u>Clientes</u>
- <u>Convênios</u>
- Produtos
- Parâmetros
- <u>Configurações Especiais Implantação nos</u> <u>Estados do PR e SP</u>
- Considerações Finais

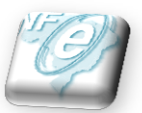

|                                                                                                    | Geral Internet Numeração Observações Dados Adicionais Contabilista                                                                                                    |
|----------------------------------------------------------------------------------------------------|----------------------------------------------------------------------------------------------------|
| <sup>7</sup> Filiais                                                                                                    | Farmácia Popular     Nota Fiscal Eletrônica       Usuário     Município de Ocorrência       JUNDIAI-3525904     3525904                                                                                                    |
| Dados da Empresa                                                                                                    | Senha Isenção ICMS SIM Inscrição SUFRAMA<br>Regime Tributário SIMPLES NACIONAL - EPP CONAE 4771702<br>LUCRO REAL<br>LUCRO PRESUMIDO<br>SIMPLES NACIONAL - EPP<br>SIMPLES NACIONAL - ME                                                                                                    |
| Filial     7     ALTERNATE     Tipo     1 - Ma       CNPJ     68.962.851/0001-59     Inscr. Estadual     40708       Razão Social     ALTERNATE SISTEMAS E INFORMATICA LTDA | tr▼ Grupo ▼<br>33971112                                                                                                    |
| Endereço RUA ANCHIETA                                                                                                    | Número 285                                                                                                    |
| Município JUNDIAI   UF SP   Telefone 11   21528100   Telefone 2   Fax 11   21528100   Insc. Municipal   134657   Contato   SUPORTE TECNICO                                  | eral Internet Numeração Obstvac Dados Adicionais Contabilista ECF Log de Usuár<br>Alterar Numeração<br>Talonário - Requisição<br>Num. Inicial 0<br>Num. Final 0<br>Num. Final 0<br>Livro de Psicotrópicos<br>Últ. Registro Matéria-Prima 676710<br>Últ. Registro Especialidades 4464<br>Outros<br>Última Requisição 666291 Última Transferência 4618<br>Última Requisição 666291 Última Transferência 4618<br>Último Cupom Caixa 1189985 Último Pedido 300<br>Espécie/Série NF Saídas NF ▼ 001 Última Nota-Fiscal 5954 |
|                                                                                                    | Espécie/Série NFC Saídas     VIL Dictile Noter Iscal     3534       Espécie/Série NFC Saídas     VILtimo NFC     0       Série RPS     001     Último RPS     0                                                                                                    |

Todas as informações em destaque precisam estar preenchidas e no caso do telefone não se deve informar o DDD com 3 dígitos, somente com 2 dígitos. Outro detalhe no telefone é que este **não pode ter o hífen** após os quatros primeiros números. Precisa estar conforme exemplo acima. Esta regra vale para os demais cadastros (fornecedores, clientes e convênios).

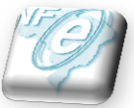

### Fornecedor/Distribuidor

| eral Documento       | os   Internet/NFe   Acumulados | Catálogo Produtos Observações/Ocorrências Log de Usuários                                                                                                  |
|----------------------|--------------------------------|----------------------------------------------------------------------------------------------------|
| CNPJ                 | 44.015.477/0005-40 Cód         | igo 1324 Tipo FORNECEDOR 🔽                                                                                                    |
| Inscr. Estadual      | 795324152116                   | Classificação A                                                                                                    |
| Fantasia             | PHARMA NOSTRA-SP               |                                                                                                    |
| Razão Social         | (PHARMA NOS) SM EMPREE         | NDIMENTOS FARMACEUTICOS LTDA                                                                                                    |
| Endereço             | AV PIERRE SIMON DE LAPLA       | CE Número 751                                                                                                    |
| Complemento          | LOTE 08-COND TECHNO PAR        | K Bairro TECHNO PARK CAMPINAS                                                                                                    |
| Município            | CAMPINAS                       | UF SP CEP 13069-320                                                                                                    |
| Região de<br>Entrega |                                | Geral Documentos Internet/NFe Acumulados Catálogo Produtos Deservações/Ocorrências Log de Usuários                                                         |
| Telefone             | 19 21014000                    | Correio Eletrônico                                                                                                    |
| Telefone 2           |                                | E-mail Cotação/Pedidos:                                                                                                    |
| Fax                  |                                | E-Mail:                                                                                                    |
| Prazo Fatura         | dias                           |                                                                                                    |
| Insc. Municipal      | ی<br>م                         | Página na Web                                                                                                    |
|                      |                                | Endereço                                                                                                    |
|                      |                                | Nota Fiscal Eletrônica         Município de Ocorrência       Isenção ICMS         CAMPINAS-3509502       3509502         SUFRAMA         Inscrição SUFRAMA |

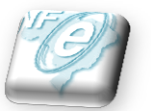

Ge

Para o cadastro do fornecedor é necessário contatá-lo para informar corretamente os dados da aba Internet/NFe.

| CNPJ 53.57<br>Inscr. Estadual 111.0<br>Fantasia BRAS<br>Razão Social BRAS<br>Endereço RUA O<br>Complemento SAO P<br>Região de<br>Entrega 11<br>Telefone 2 | 2.961/0001-20 Códig<br>6.779.110<br>RESS<br>L TRANSPORTES INTER<br>EL.MARQUES RIBEIRO | RMODAL LTDA.                         | Tipo<br>Classificação<br>Núm<br>P V Co                  | TRANSPORTADOR           Image: 100 state           100 state           100 state           100 state           100 state           100 state           100 state           100 state |                          |                          |                   |
|----------------------------------------------------------------------------------------------------|---------------------------------------------------------------------------------------|--------------------------------------|---------------------------------------------------------|----------------------------------------------------------------------------------------------------|--------------------------|--------------------------|-------------------|
| Fantasia     BRAS       Razão Social     BRAS       Endereço     RUA (       Complemento                                                                  | RESS L TRANSPORTES INTER EL.MARQUES RIBEIRO AULO 21889000                             | Bairro UF SI                         | Núm<br>P  C                                             | nero 225<br>CEP 02068-050                                                                                                    |                          |                          |                   |
| Endereço RUA C<br>Complemento<br>Município SAO P<br>Região de<br>Entrega<br>Telefone 11<br>Telefone 2                                                     | EL.MARQUES RIBEIRO                                                                    | Bairro Bairro UF SI                  | Núm                                                     | nero 225                                                                                                    |                          |                          |                   |
| Complemento Município Região de Entrega Telefone 11 Telefone 2                                                                                            | AULO<br>21889000                                                                      | Bairro Bairro UF SI                  | P  C                                                    | EP 02068-050                                                                                                    |                          |                          |                   |
| Municipio SAU P<br>Região de<br>Entrega<br>Telefone 11<br>Telefone 2                                                                                      | 21889000                                                                              | Geral Do                             | ocumentos Intern                                        | _EP 02068-050                                                                                                    |                          |                          |                   |
| relefone 2                                                                                                    | 21003000                                                                              | Convoio E                            | Flahuŝaica                                              | iet/NFe   Ac <u>u</u> mulados   Ca                                                                                                    | atálogo <u>P</u> rodutos | O <u>b</u> servações/Ocr | ncias Log de Usuá |
| Fax                                                                                                    |                                                                                       | E-mail C                             | Cotação/Pedidos: [                                      |                                                                                                    |                          |                          |                   |
| Prazo Fatura                                                                                                    | dias                                                                                  | ato                                  |                                                         |                                                                                                    |                          |                          |                   |
|                                                                                                    |                                                                                       | Ender                                | reço                                                    |                                                                                                    |                          |                          |                   |
|                                                                                                    |                                                                                       | -Nota Fisc<br>Municí<br><b>SAO F</b> | ical Eletrônica<br>lípio de Ocorrência<br>PAULO-3550308 | 3550308                                                                                                    | Isenç<br>NÃO             | ;ão ICMS                 |                   |

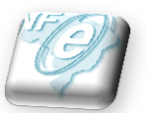

6

Para o cadastro da transportadora, também é necessário contatá-lo para informar corretamente os dados da aba Internet/NFe.

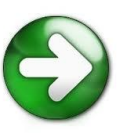

### Clientes – Pessoa Física

| Geral Endereços Internet Atenção Earmacêutica Observações                                                                                                    | Acumulados Fidel                          | idade Geral Endereços Internet Atenção Farmacêutica Observações Acumulados Fidelidade (WebCard)               |
|----------------------------------------------------------------------------------------------------|-------------------------------------------|----------------------------------------------------------------------------------------------------|
| Código       13832 Como conheceu a empresa? INDICACAO         Tipo       1-Pessoa Física ▼       CPF       842.773.63         Tipo Documento       2       ✓       Nº Documento       234732801         Órgão emissor       SSP       ✓       UF Documento       SP ▼       Classificação       E ▼       ✓         Nome/Razão       CLEBER MATOS       Sexo       Masculino ▼       Dt.Nascimento       07/07/1982       ▼         Estado Civil       1       ▼       Local nasc.       SANTOS       ↓         Profissão       Dt.Alteração       21/08/15       Dt         Gibal       7       ALTERNATE       ▼ | AMIGO                                     | Correio Eletrônico<br>E-Mail cleber@alternate.com.br<br>E-Mail 2<br>Página na Web<br>Endereço Carregar Imagem |
| Nome do Pai                                                                                                    |                                           |                                                                                                    |
| Nome do Mão                                                                                                    | <u>G</u> eral <u>Endereços</u> <u>I</u> r | nternet   Atenção Earmacêutica   Observações   Acumulados   Fidelidade (WebCard)                              |
| Conjuge Observações FUNCIONARIO ALTERNATE                                                                                                    | Ocorrência<br>CEP                         | 1     COMERCIAL     Adicionar     Editar     Remover       13201-804     Númere     285                       |
| Inscrição SUFRAMA                                                                                                    | Endereço                                  |                                                                                                    |
| Percentuais                                                                                                    | Complement                                |                                                                                                    |
| Desconto Receita 0% Cartão Fidelidade                                                                                                    | Municipio                                 |                                                                                                    |
| Desconto Revenda 0 % Potenciais                                                                                                    | Telefone                                  |                                                                                                    |
| Desconto Drogaria 0 % Nenhum                                                                                                    | Telefone 2                                |                                                                                                    |
| Taxa 0%                                                                                                    | Celular                                   |                                                                                                    |
|                                                                                                    | Contato                                   |                                                                                                    |
| Overde e diente á Desses Física                                                                                                    | Região de                                 | Equipr Mala Direta                                                                                            |
| Quando o cliente e <b>Pessoa Fisica</b>                                                                                                    | Entrega                                   |                                                                                                    |
| Sim                                                                                                    | Obs.Entrega                               | Nota Fiscal Eletrônica                                                                                        |
|                                                                                                    |                                           | Município de<br>Ocorrência JUNDIAI-3525904 3525904                                                            |

## Clientes – Pessoa Jurídica

| Geral Endereços Internet Atenção Earmacêutica Observações | s Acumulados Fidelidad Geral Endereços Internet Atenção Earmacêutica Observações Acumulados Fidelidade (WebCar                   | ·d)    |
|-----------------------------------------------------------|----------------------------------------------------------------------------------------------------|--------|
| Código 41643 Como conheceu a empresa?                     |                                                                                                    |        |
| Tipo 2-Pessoa Jurídic CNPJ 68.962.85                      | Correio Eletrônico                                                                                                    |        |
| Tipo Documento 62 Inscr. Estadual ISENTO                  | E-Mail financeiro@alternate.com.br                                                                                               | 7      |
| Órgão emissor SSP 🗾 Inscr. Municipal                      | E-Mail 2 administrativo@alternate.com.br                                                                                         | -<br>- |
| UF Documento SP 💌 Classificação 💽                         |                                                                                                    |        |
| Nome/Razão ALTERNATE SISTEMAS E INFORMATICA LTDA          |                                                                                                    |        |
| Sexo Masculino Dt. Marculino                              | Idade Página na Web                                                                                                    |        |
| Estado Civil Local nasc.                                  | UF Nasc Endereço www.alternate.com.br                                                                                            |        |
| Profissão Dt.Alteraçã 6/07/15 D                           | t.Cadast.07/06/03                                                                                                    |        |
| Filial 7 ALTERNATE                                        | Carregar u <u>n</u> agem                                                                                                    |        |
| Nome do Pai                                               | eral <u>Endereços</u> <u>I</u> nternet Atenção <u>F</u> armacêutica O <u>b</u> servações <u>A</u> cumulados Fidelidade (WebCaro) |        |
| Nome da Mãe                                               | Ocorrência 1 COMERCIAL Adicionar Editar Remover                                                                                  |        |
| Conjuge                                                   | CEP 13201-804                                                                                                    |        |
| Observações                                               | Endereço RUA ANCHIETA Número 285                                                                                                 |        |
| Nota Fiscal Eletrônica                                    | Complemento Bairro VILA BOAVENTURA                                                                                               |        |
| Percentuais                                               | Município JUNDIAI UF SP                                                                                                    |        |
| Desconto Receita % Cartão Fidelidade                      | Telefone 11 21528105 OUVIDORIA                                                                                                   |        |
| Desconto Revenda % Potenciais                             | Telefone 2                                                                                                    |        |
| Desconto Drogaria % Nenhum                                | Celular                                                                                                    |        |
| Taxa %                                                    | Contato                                                                                                    |        |
|                                                           |                                                                                                    |        |
| Quando o cliento é <b>Passoa</b>                          | Entrega 🔽 🖉 Enviar Mala Direta                                                                                                   |        |
|                                                           | Obs.Entrega                                                                                                    |        |
| deverá ser verificado com a                               | Município de JUNDIAI-3525904 3525904                                                                                             |        |
| empresa antes de gerar a NF-e                             | Ucorrencia L                                                                                                    |        |

| 1 | 1F/ | 6 | 74 |
|---|-----|---|----|
| 1 | 6   | 1 | 1  |
|   | 0   | 5 |    |
|   | _   | - |    |

| C | Convênios |
|---|-----------|
|   |           |

| nvêninc                                                                                                    | Geral Financeiro Acumulados Observações/Ocorrências Descontos por convênio                                                                                                    |
|----------------------------------------------------------------------------------------------------|----------------------------------------------------------------------------------------------------|
|                                                                                                    | Código 21 Fantasia ALTERNATE   CNPJ 68962851000159 Inscr. Estadual ISENTO   Razão Social ALTERNATE SISTEMAS DE INFORMATICA LTDA   Venda Bloq. Image: Comparing the second second sec |
| Finderecos: 21 ALTERNATE                                                                                                    | Endereços Adicoria Citar Remover                                                                                                    |
| Image: Second state         Ocorrência       1       MATRIZ         CEP       13201804       Q         Endereço       R ANCHIETA       Complemento         Município       JUNDIAI         Telefone       11       21528100         Telefone 2 | ?       Número 285         Bairro VL BOAVENTURA       >         UF SP ▼                                                                                                    |

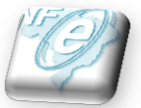

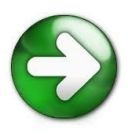

### **Produtos (Medicamentos)**

| Geral Estoques Lotes Monografia SNGPC Fiscal Observações Log de Usuários                                               |                      |
|----------------------------------------------------------------------------------------------------|----------------------|
| Código 4129 Grupo D-Drogaria Setor 500 I. Situação A-Ativo Bloqueado N-Não I                                           |                      |
| Descrição 1 ROACUTAN 10MG 30CAP Un. Cadastro UN                                                                        |                      |
| Descrição2 ROACUTAN 10MG 30CAP                                                                                         |                      |
| D.C.I.                                                                                                    |                      |
| Prat. Estoque Fornecedores Família Código(s) de barras 7896226501734                                                   |                      |
| Lista (Portaria) C2 💌 MIP Não 💌 Uso Contínuo Sim 🚺 Classe Terap. Tópicos, aparência 💌                                  |                      |
| Dados Adicionais         Fracionamento         Geral         Estoques         Lotes         Monografia         Imagens |                      |
| RegistroMS       1010001820014       F.Popular       Não                                                               | ▼ Filtra Tipo        |
| Tipo Medicamento Referência 🔽 Apresentação 30 Sit. Uso Filial Descrição Nº Lote NºNota Entrada Validade E              | Estoque Atual Saíd 🔺 |
| Principo Ativo ISOTRETINOINA S 1 ALMOXARIF/ 1G65ER4 1324 27/08/2010 31/12/2012                                         | 5,0                  |
| N 7 ARTPHARMA B4089801 404503 04/12/2009 13/05/2013                                                                    | 9.0                  |
| Etiqueta Prateleira IVao WebCard N 7 ARTPHARMA B4089B01 423409 19/12/2009 15/09/2013                                   | 11,0                 |
| Categoria IIIIIIIIIIIIIIIIIIIIIIIIIIIIIIIIIIII                                                                         |                      |
| Fabricante 158 PRODUTOS ROCHE QUIMICO                                                                                  | -                    |
| Cod. Distribuidor 000208698                                                                                            | P.                   |
| Detalhes                                                                                                    |                      |
| Quando o produto estiver Situação LIBERADO Em uso N Ct. Lo                                                             | te 132               |
| cadastrado no grupo DROGARIA é Fornecedor 01.206.820/0012-50 DISTRIBUIDORA FARMACEUTICA PANA Nº Lo                     | ote B4088801         |
| obrigatório que o <b>código de</b> Filial 7 ARTPHARMA Densi. 1 Ft.Correção 1 Quant. Inic                               | cial 7,0             |
| barras esteja informado e, no Nº Nota 423409 Dt. Fabricação 01/03/2009 🗾 %Teor 100 Estoque At                          | ual 7,0              |
| caso dos lotes, estes devem estar Data Entrada 19/12/2009 🚬 Dt. Validade 13/05/2015 🗾 Estoque Transitó                 | irio 0,0             |
| com suas respectivas datas de Nº Pedido Origem Saldo Disponí                                                           | vel 7,0              |
| fabricação e validade Especificação de compra                                                                          |                      |
| preenchidas, conforme destaque.                                                                                        |                      |
|                                                                                                    |                      |

### Produtos (aba Fiscal)

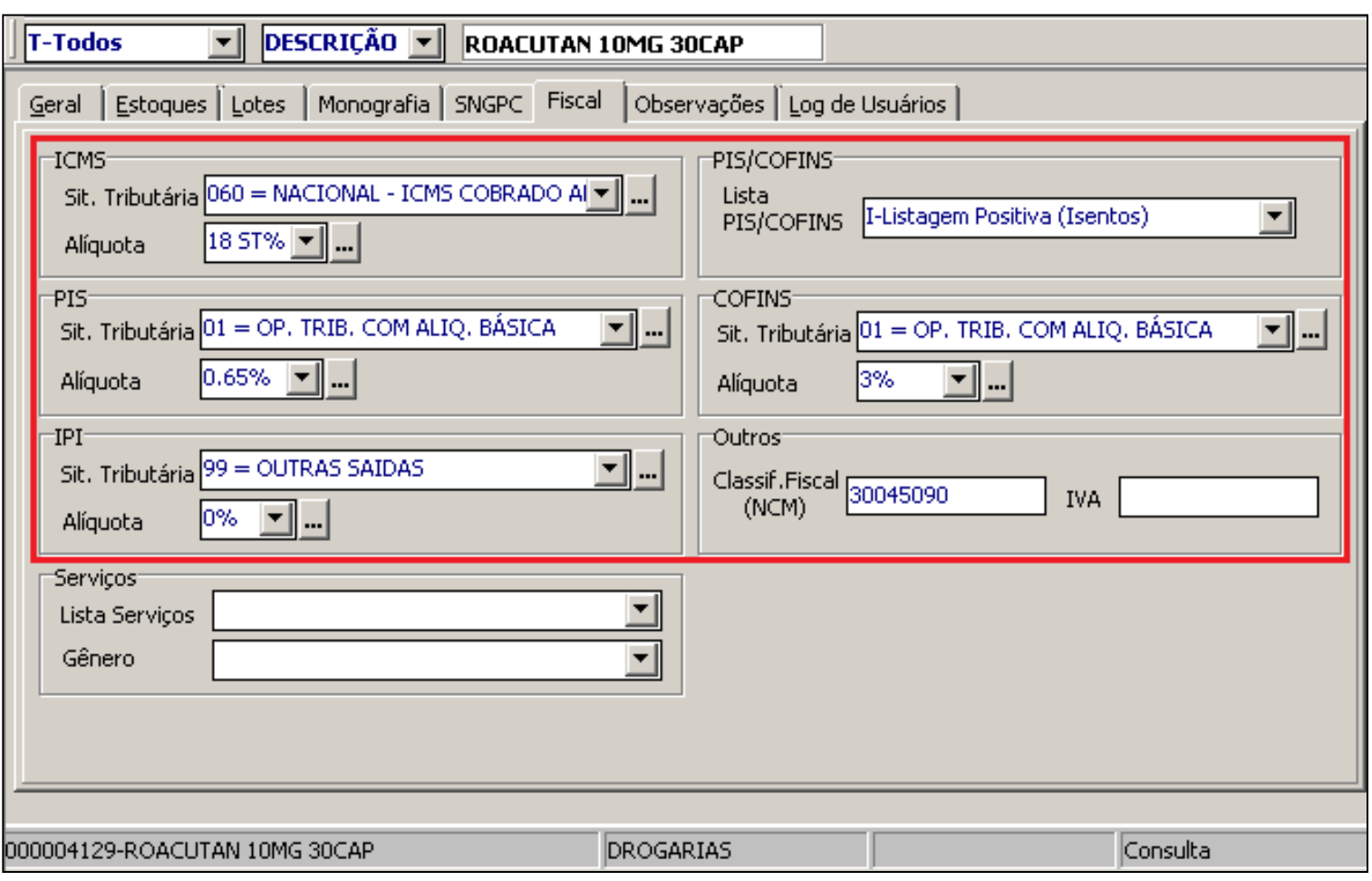

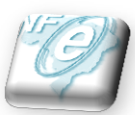

As seções destacadas acima, devem ser preenchidas para que seja possível a emissão de NFe (saídas) e, estas informações precisam ser configuradas com o apoio do **Contador**, pois somente ele quem poderá fornecer os dados corretos para cada produto, uma vez que os dados das seções PIS, COFIS e IPI variam conforme o regime tributário da farmácia.

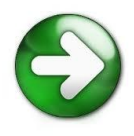

## Produtos (Fórmula Manipulada)

| Geral Estoques Lotes Monografia Fiscal Observações  | Log de Usuários                                           |  |  |  |  |  |
|-----------------------------------------------------|-----------------------------------------------------------|--|--|--|--|--|
| Código 42947 Grupo R-Revenda Setor                  | 990 - M/ 💌 Situação I-Inativo ( Lis 💌 Bloqueado O-Ocult 💌 |  |  |  |  |  |
| Descrição1 FORMULA MANIPULADA - NFE Un. Cadastro UN |                                                           |  |  |  |  |  |
| Descrição2 FORMULA MANIPULADA - NFE                 |                                                           |  |  |  |  |  |
| D.C.I.                                              | CAS                                                       |  |  |  |  |  |
| Prat. Estoque                                       | Família                                                   |  |  |  |  |  |
| Lista (Portaria) 🔄 MIP 🗾 Uso C                      | Contínuo 🛯 🗾 Classe Terap.                                |  |  |  |  |  |
| Dados Adicionais Fracionamento                      |                                                           |  |  |  |  |  |
| RegistroMS F.Popular                                | Moeda D-Dolai Preço Compra 0,00000                        |  |  |  |  |  |
| Tipo Medicamento                                    | Reajuste 24/05/2011<br>Preço Custo 0,00000                |  |  |  |  |  |
| Principo Ativo                                      | % Comissão                                                |  |  |  |  |  |
| Etiqueta Prateleira 💌 WebCard 💌                     | Curva ABC C 🔽 Fator                                       |  |  |  |  |  |
| Categoria                                           | %Desc Máximo 0 Preço Venda 0,00000                        |  |  |  |  |  |
| Fabricante                                          | Historico de Preços Preço Máximo 0,00000                  |  |  |  |  |  |
| Cod. Distribuidor                                   |                                                           |  |  |  |  |  |

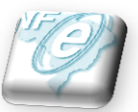

É necessário criar o produto FORMULA MANIPULADA –NFE, cadastrá-lo no grupo **Revenda** e em um **setor específico**. De preferência **crie um setor novo**, pois este produto exige configurações específicas.

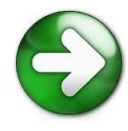

## Produtos (Sugestão para o cadastro de Revendas)

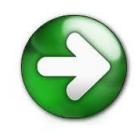

Para quem trabalha com Revenda é muito comum se deparar com *Alíquotas de ICMS de venda* diferentes, pois nem todos os produtos deste grupo tem a mesma tributação. Portanto, como sugestão, indicamos criar um setor para cada alíquota que a farmácia trabalhar e separar os produtos em seu respectivo setor, conforme a alíquota, sendo assim **SETOR** para:

- •Revenda Cosméticos 12 % (se houver)
- •Revenda Cosméticos 18%
- •Revenda Cosméticos 25%
- •Revenda Cosméticos ST (substituição tributária)

Isto é necessário para facilitar o cadastro dos parâmetros na Tabela 24, pois dessa forma não será preciso configurar os impostos produto a produto, uma vez que nos parâmetros a configuração será assumida para o Grupo e Setor.

No caso dos produtos cadastrados no grupo Drogaria não é necessário efetuar separação conforme alíquota de ICMS de venda porque todos os medicamentos são substituição tributária.

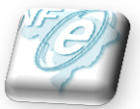

# OPRIMIENTA Produtos (Sugestão conforme Regime de Tributação)

Conforme o Regime de Tributação da farmácia é possível utilizar como referência (**sempre com a aprovação e orientação do contador**) as seguintes configurações de impostos no cadastro de produtos (*Arquivos | Produtos*, aba *Fiscal*). Veja abaixo:

### **REGIMES DE TRIBUTAÇÃO:**

• Simples Nacional ou Super Simples (Visualizar mais informações)

•Normal

- <u>Lucro Presumido</u> (<u>Visualizar mais informações</u>)
- <u>Lucro Real</u> <u>(Visualizar mais informações)</u>

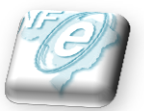

# Configuração de Produtos para o Regime de Tributação Simples Nacional ou Super Simples

### **IMPOSTOS (Situação Tributária e Alíquota)**

a. **IPI** 

**Situação Tributária** = 99 – OUTRAS OPERACOES SAIDAS – REGIME SIMPLES

b. **PIS** 

Situação Tributária = 99 – OUTRAS OPERACOES SAIDAS – REGIME SIMPLES Alíquota = 0%

#### c. **COFINS**

Situação Tributária = 99 – OUTRAS OPERACOES SAIDAS – REGIME SIMPLES Alíquota = 0%

# Configuração de Produtos para o Regime de Tributação Lucro Presumido ou Lucro Real

### **IMPOSTOS (Situação Tributária e Alíquota)**

a. **IPI** 

Situação Tributária = 49 – OUTRAS OPERACOES SAIDAS – REGIME NORMAL

### b. **PIS**

Situação Tributária = 49 – OUTRAS OPERACOES SAIDAS – REGIME NORMAL Alíquota = 0,65% ou 1,65%

#### c. **COFINS**

Situação Tributária = 49 – OUTRAS OPERACOES SAIDAS – REGIME NORMAL Alíquota = 3%

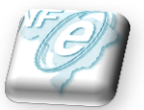

É obrigatório solicitar ao **contador** que informe corretamente a situação tributária, assim como a alíquota de PIS e COFINS conforme o produto para não gerar bitributação ou tributação incorreta.

# Super Simples (Simples Nacional ou Super Simples)

O Simples Nacional é um regime compartilhado de arrecadação, cobrança e fiscalização de tributos aplicável às Microempresas e Empresas de Pequeno Porte, previsto na Lei Complementar nº 123, de 14 de dezembro de 2006.

Abrange a participação de todos os entes federados (União, Estados, Distrito Federal e Municípios).

É administrado por um Comitê Gestor composto por oito integrantes: quatro da Secretaria da Receita Federal do Brasil (RFB), dois dos Estados e do Distrito Federal e dois dos Municípios.

Para o ingresso no Simples Nacional é necessário o cumprimento das seguintes condições:

- enquadrar-se na definição de microempresa ou de empresa de pequeno porte;
- cumprir os requisitos previstos na legislação; e
- formalizar a opção pelo Simples Nacional.

Características principais do Regime do Simples Nacional:

- ser facultativo;
- ser irretratável para todo o ano-calendário;
- abrange os seguintes tributos: IRPJ, CSLL, PIS/Pasep, Cofins, IPI, ICMS, ISS e a Contribuição para a Seguridade Social destinada à Previdência Social a cargo da pessoa jurídica (CPP);
- recolhimento dos tributos abrangidos mediante documento único de arrecadação DAS;
- disponibilização às ME/EPP de sistema eletrônico para a realização do cálculo do valor mensal devido, geração do DAS e, a partir de janeiro de 2012, para constituição do crédito tributário;
- apresentação de declaração única e simplificada de informações socioeconômicas e fiscais;
- prazo para recolhimento do DAS até o dia 20 do mês subsequente àquele em que houver sido auferida a receita bruta;
- possibilidade de os Estados adotarem sublimites para EPP em função da respectiva participação no PIB. Os estabelecimentos localizados nesses Estados cuja receita bruta total extrapolar o respectivo sublimite deverão recolher o ICMS e o ISS diretamente ao Estado ou ao Município.

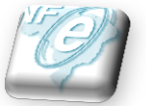

# Regime de Tributação Lucro Presumido

O lucro presumido é uma forma de tributação simplificada para determinação da base de cálculo do imposto de renda e da CSLL das pessoas jurídicas que não estiverem obrigadas, no ano-calendário, à apuração do lucro real. O imposto de renda é devido trimestralmente.

De modo geral, o lucro presumido costuma ser a melhor opção para quando o lucro for igual ou superior aos percentuais preestabelecidos pela Receita. Caso a margem seja menor, ponto para o lucro real. Assim, evita-se o pagamento de impostos sobre um lucro que não existiu efetivamente. Mas atenção: para se beneficiar com a adoção desse sistema, é preciso ter despesas comprovadas com documentos como nota fiscais e contratos.

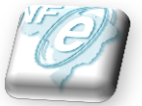

# Regime de Tributação Lucro Real

É a base de cálculo do imposto sobre a renda apurada segundo registros contábeis e fiscais efetuados sistematicamente de acordo com as leis comerciais e fiscais. A apuração do lucro real é feita na parte A do Livro de Apuração do Lucro Real, mediante adições e exclusões ao lucro líquido do período de apuração (trimestral ou anual) do imposto e compensações de prejuízos fiscais autorizadas pela legislação do imposto de renda, de acordo com as determinações contidas na Instrução Normativa SRF nº 28, de 1978, e demais atos legais e infralegais posteriores.

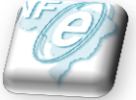

### Parâmetros – Tabela 63 (Caixa)

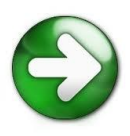

| Tabela<br>63 CA | IXA              | Ordena                                  | ar por <u>P</u> rocurando<br>umento<br>âmetro <u>Eiltrar</u><br>corição |   |
|-----------------|------------------|-----------------------------------------|-------------------------------------------------------------------------|---|
| Argumento       | Sub<br>Argumento | Parâmetro                               | Descrição                                                               | ^ |
| MOSTRAQTPOTESNF |                  | S                                       | MOSTRA QUANTIDADE DE POTES DA RECEITA - S/N                             |   |
| NFECNAEEMISSOR  |                  | 4771702                                 | NF-E CNAE EMISSOR                                                       |   |
| NFEDADOSADCONTR | 01               | DOCUMENTO EMITIDO POR ME OU EPP         | DADOS ADICIONAIS PARA A NFE                                             |   |
| NFEDADOSADCONTR | 02               | OPTANTE PELO SIMPLES NACIONAL           |                                                                         |   |
| NFEDADOSADCONTR | 03               | NAO GERA DIREITO A CRED. FISCAL DE ICMS |                                                                         |   |
| NFENOME         |                  | NFE-VENDAS                              | NOME PARA O ARQUIVO DE EXPORTACAO DA NF-E                               |   |
| NFEPATH         |                  | C:\FCERTA\NFE                           | PASTA PARA SALVAR O ARQUIVO DE EXPORTAR DA NF-E                         |   |
| OBRIGACLI       |                  | SNN                                     | OBRIGA CLIENTE/ OBRIGA RG/ OBRIGA CPF - S OU N                          |   |
| PUNITARIOLIQNF  |                  | N                                       | UTILIZA O VALOR LIQUIDO NO PRECO UNITARIO - S/N                         |   |
| •               |                  |                                         |                                                                         | • |

#### ATENÇÃO

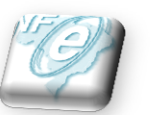

Configure o argumento **NFEDADOSADCONTR** com as informações acima somente se a farmácia estiver enquadrada no regime de tributação *Simples Nacional*.

## Parâmetros – Tabela 83 (Impressora Fiscal)

| abelas <u>G</u> erais   Tabela                                                                                                    | a de <u>C</u> ápsulas | Tabela de E <u>m</u> balagens   Tabela de <u>H</u> or | meopatia   Tabela Cálcu                                                                           | ilo de <u>J</u> uros              |                 |
|----------------------------------------------------------------------------------------------------|-----------------------|-------------------------------------------------------|---------------------------------------------------------------------------------------------------|-----------------------------------|-----------------|
| Image: Image shows a start shows a start sho | MPRESSORA             | FISCAL 26                                             | <u>O</u> rdenar por<br><sup>●</sup> Argumento<br><sup>●</sup> Parâmetro<br><sup>●</sup> Descrição | Procurando                        | <u>F</u> iltrar |
| Argumento                                                                                                    | Sub<br>Argumento      | Parâmetro                                             | Descrição                                                                                         |                                   | Integra         |
| DESCRICAOREQ                                                                                                    |                       | 5N;SN                                                 | IMPRESSÃO DOS CO                                                                                  | MPONENTES DA RECEITA NO CUPOM/NFE | Não tra         |
| FECHARCUPOM1                                                                                                    |                       | 0ICMS A SER RECOLHIDO CONFORME                        | TEXTO IMPRESSO N                                                                                  | O RODAPE DO CUPOM                 | Não tra         |
| FECHARCUPOM2                                                                                                    |                       | 0L.C. 123/2006 - SIMPLES NACIONAL                     | TEXTO IMPRESSO N                                                                                  | O RODAPE DO CUPOM                 | Não tra         |
| SINTEGRA                                                                                                    |                       | s                                                     |                                                                                                   |                                   | Não tra         |
|                                                                                                    |                       |                                                       |                                                                                                   |                                   |                 |
|                                                                                                    |                       |                                                       |                                                                                                   |                                   | Þ               |

#### ATENÇÃO

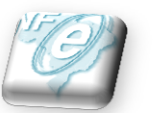

Configure o argumento **FECHARCUPOM** com as informações acima somente se a farmácia estiver enquadrada no regime de tributação *Simples Nacional*.

# Parâmetros – Tabela 24 (Tributação para vendas e/ou transferências)

| Tabelas <u>G</u> erais | Tabela de <u>C</u> ápsulas | Tabela de E <u>m</u> balagens | Tabela de <u>H</u> o | meopatia                           | Tabela Cálcu                        | llo de <u>J</u> uros |         |  |
|------------------------|----------------------------|-------------------------------|----------------------|------------------------------------|-------------------------------------|----------------------|---------|--|
| Tabela<br>24           | TRIBUTACAO                 |                               | 17                   | Ordena<br>Argu<br>C Pará<br>C Dese | r por<br>umento<br>àmetro<br>crição | Procurando           | Eiltrar |  |

| Argumento | Sub<br>Argumento | Parâmetro                 | Descrição                                              |
|-----------|------------------|---------------------------|--------------------------------------------------------|
| SPSPD     | N                | 09 00.00 00.00 00.00 5929 | TRIBUTACAO *VENDA* DROGARIA - PIS/COFINS=N             |
| SPSPD     | I                | 09 00.00 00.00 00.00 5929 | TRIBUTACAO *VENDA* DROGARIA - PIS/COFINS=I             |
| SPSPD     | S                | 09 00.00 00.00 00.00 5929 | TRIBUTACAO *VENDA* DROGARIA - PIS/COFINS=S             |
| SPSPD     | NTRF             | 09 00.00 00.00 00.00 5152 | TRIBUTACAO "TRANSF" DROGARIA - PIS/COFINS=N            |
| SPSPD     | STRF             | 09 00.00 00.00 00.00 5152 | TRIBUTACAO "TRANSF" DROGARIA - PIS/COFINS=S            |
| SPSPD     | ITRF             | 09 00.00 00.00 00.00 5152 | TRIBUTACAO "TRANSF" DROGARIA - PIS/COFINS=I            |
| SPSPM     | NTRF             | 01 18.00 00.00 00.00 5152 | TRIBUTACAO "TRANSF" MATERIA-PRIMA - PIS/COFINS=N       |
| SPSPM     | STRF             | 01 18.00 00.00 00.00 5152 | TRIBUTACAO "TRANSF" MATERIA-PRIMA - PIS/COFINS=S       |
| SPSPM     | ITRF             | 01 18.00 00.00 00.00 5152 | TRIBUTACAO "TRANSF" MATERIA-PRIMA - PIS/COFINS=I       |
| SPSPR     | N                | 01 00.00 00.00 00.00 5929 | TRIBUTACAO *VENDA* REVENDA - PIS/COFINS=N              |
| SPSPR     | I                | 01 00.00 00.00 00.00 5929 | TRIBUTACAO *VENDA* REVENDA - PIS/COFINS=I              |
| SPSPR     | S                | 01 00.00 00.00 00.00 5929 | TRIBUTACAO *VENDA* REVENDA - PIS/COFINS=S              |
| SPSPR     | ITRF             | 01 18.00 00.00 00.00 5152 | TRIBUTACAO "TRANSF" REVENDA - PIS/COFINS=I             |
| SPSPR     | STRF             | 01 18.00 00.00 00.00 5152 | TRIBUTACAO "TRANSF" REVENDA - PIS/COFINS=S             |
| SPSPR     | NTRF             | 01 18.00 00.00 00.00 5152 | TRIBUTACAO "TRANSF" REVENDA - PIS/COFINS=N             |
| SPSPR990  | N                | 01 18.00 00.00 00.00 5929 | TRIBUTACAO *VENDA* REVENDA - SETOR 990 - PIS/COFINS=N  |
| SPSPR990  | NTRF             | 01 18.00 00.00 00.00 5151 | TRIBUTACAO "TRANSF" REVENDA - SETOR 990 - PIS/COFINS=N |

#### ATENÇÃO

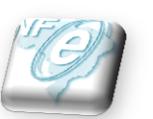

A configuração acima é meramente para exemplificar o cadastro do argumento UFUF, não utilize os dados acima para configurar a tributação da NF-e em sua farmácia. Solicite auxílio do contador para execução do mesmo.

## Parâmetros – Tabelas 13, 24 e 40

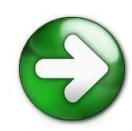

| Jabela       Orderar per<br>grameto       Orderar per<br>grameto <t< th=""><th colspan="3">(Detalhamento)</th><th colspan="6">Tabelas Gerais Tabela de Cápsulas Tabela de Embalagens Tabela de Homeopatia Tabela Cálculo de Juros</th></t<>                                                                                                    | (Detalhamento)        |                            |                               | Tabelas Gerais Tabela de Cápsulas Tabela de Embalagens Tabela de Homeopatia Tabela Cálculo de Juros |              |                      |           |               |                                        |                                     |                         |               |
|----------------------------------------------------------------------------------------------------|-----------------------|----------------------------|-------------------------------|----------------------------------------------------------------------------------------------------|--------------|----------------------|-----------|---------------|----------------------------------------|-------------------------------------|-------------------------|---------------|
| Joheson Sgerais       Tabela de Egbalagens       Tabela de Homeopri       Johesonição         Image: International construction of the state of the state o                  | 1200                  |                            |                               |                                                                                                    |              | Tabela               | P         | PRODUTOS      |                                        | <u>O</u> rdenar<br>⊙ Argu<br>○ Parâ | ' por<br>mento<br>metro | Procu<br>STRI |
| Tabela         Ord         Argumento         Argumento         Argumento         Argumento         Argumento         Str. Tributária         D60 = NACIONAL - ICMS COBRADO Al T           Argumento         Argumento         Argumento         Str. Tributária         D60 = NACIONAL - ICMS COBRADO Al T           SPSPD         N         02 00.00 00.00 00.00 05929         Str. Tributária         D60 = NACIONAL - ICMS COBRADO Al T           SPSPD         I         09 00.00 00.00 00.00 5929         Str. Tributária         0 00 NACIONAL - SUSPENSÃO           SPSPD         I         09 00.00 00.00 00.00 5929         Str. Tributária         0 00 NACIONAL - ICMS COBRADO ANTERIORMENTE POR ST           SPSPD         I         09 00.00 00.00 00.00 00.00 5929         Str. Tribelas Gerae         Tabela de Cápoulas         Tabela de Empelagers         Tabela de Empelagers         Tabela de Empelagers         Tabela de Empelagers         Tabela de Empelagers         Tabela de Empelagers         Tabela de Emplangers         Tabela de Emplange                                                                                                    | abelas <u>G</u> erais | Tabela de <u>C</u> ápsulas | Tabela de Embalagens Tabela ( | de <u>H</u> omeopa                                                                                  |              |                      |           |               | 33                                     | O Desc                              | rição                   |               |
| 24         TRIBUTACAO         STRIB         0         000<br>STRIB         CMS           Argumento         Sub<br>Argumento         Sub<br>Argumento         Stributaria         000         0.00         Aliquota         18 ST%         Stributaria         000         Stributaria         000         Stributaria         000         Stributaria         000         Stributaria         000         Stributaria         000         Stributaria         000         Stributaria         000         Stributaria         000         Stributaria         000         Stributaria         000         Stributaria         000         Aliquota         18 ST%         000         000         000         000         000         000         000         000         000         000         000         000         000         000         000         000         000         000         000         000         000         000         000         000         000         000         000         000         000         000         000         000         000         000         000         000         000         000         000         000         000         000         000         000         000         000         0000         000                                                                                                    | _ <u>T</u> abela      |                            |                               | <u>O</u> rd                                                                                         | Π,           | Argumento            | Sub       | Parâme        | tro Descrição                          |                                     |                         |               |
| 17         Strate         0 color         0 color         0 co                                                                                                    | 24                    | TRIBUTACAO                 |                               |                                                                                                    | Þ            | STRIB                | (1<br>(1) | 000           |                                        |                                     |                         |               |
| Argumento         Sub<br>Argumento         Argumento<br>Argumento         Argumento<br>Argumento         Argumento<br>Argumento         Argumento<br>Argumento         Argumento<br>Argumento         Alíquota         18 57%            SPSPD         I         09 00.00 00.00 00.00 5929         INACIONAL - SUSPENSÃO         INACIONAL - SUSPENSÃO           SPSPD         I         09 00.00 00.00 00.00 5929         INACIONAL - ICMS COBRADO ANTERIORMENTE POR ST           SPSPD         S         09 00.00 00.00 00.00 5152         Inabela de Egnosiagens         Tabela de Egnosiagens         Tabela                                                                                                    |                       |                            | 1                             | l7   ○ I                                                                                            |              | STRIB                | 03        | 020           | Sit. Tributária 060 = NACIONA          | AL - ICMS                           | COBR                    | ADO AI        |
| Argumento       Sub<br>Argumento       STRB       0       041       Imputod       Imputod         SPSPD       N       09 00.00 00.00 00.00 5929       STRB       0 41       Imputod       Imputod       Imputod         SPSPD       I       09 00.00 00.00 00.00 5929       STRB       0 40       Imputod       Imputod                                                                                                    |                       |                            |                               |                                                                                                    | _ 5          | STRIB                | C 4       | 030           | Alíquota 18 ST% 🔽                      |                                     |                         |               |
| SPSPD       N       09       00.00       00.00       00.00       00.00       00.00       00.00       00.00       00.00       00.00       00.00       00.00       00.00       00.00       00.00       00.00       00.00       00.00       00.00       00.00       00.00       00.00       00.00       00.00       00.00       00.00       00.00       00.00       00.00       00.00       00.00       00.00       00.00       00.00       00.00       00.00       00.00       00.00       00.00       00.00       00.00       00.00       00.00       00.00       00.00       00.00       00.00       00.00       00.00       00.00       00.00       00.00       00.00       00.00       00.00       00.00       00.00       00.00       00.00       00.00       00.00       00.00       00.00       00.00       00.00       00.00       00.00       00.00       00.00       00.00       00.00       00.00       00.00       00.00       00.00       00.00       00.00       00.00       00.00       00.00       00.00       00.00       00.00       00.00       00.00       00.00       00.00       00.00       00.00       00.00       00.00       00.00       00.00       00.00       00.00<                                                                                                    | Argumento             | Sub<br>Argumento           | arâmetro                      |                                                                                                    | - 5          | STRIB<br>STRIB       | 05<br>05  | 040           |                                        |                                     |                         |               |
| SPSPD       I       09 00.00 00.00 00.00 5929       STRB       09       INACIONAL - ICMS COBRADO ANTERIORMENTE POR ST         SPSPD       S       09 00.00 00.00 00.00 5929       STRB       09       INACIONAL - ICMS COBRADO ANTERIORMENTE POR ST         SPSPD       Alíquota de<br>ICMS       09 00.00 00.00 00.00 5152       Inabelas Gerais       Tabelas de Egbadas       Tabela de Egbadas       CoBRANÇA DO ICMS P         SPSPD       NTRF       01 18.00 00.00 00.00 5152       Inabela de Cápsulas       Tabela de Egbadas       Ord       AlMENTE         SPSPM       NTRF       01 18.00 00.00 01.00 5152       Inabela de Cápsulas       Tabela de Egbadas       Ord       AlMENTE         SPSPM       STRF       01 18.00 00.00 01.00 5152       Inabela de Cápsulas       Tabela de Egbadas       Ord       AlMENTE         SPSPM       TRF       01 18.00 00.00 00.00 5152       Inabela de Cápsulas       Ord       Argumento       Argumento       Argumento       Argumento       Argumento       Argumento       Argumento       Argumento       Stab       Ord       Ord       Ord       Ord       Ord       Ord       Ord       Ord       Ord       Ord       Ord       Ord       Ord       Ord       Ord       Ord       Ord       Ord       Ord       Ord       Ord                                                                                                    | SPSPD                 | N                          | 09 00.00 00.00 00.00 5929     |                                                                                                    |              | STRIB                | <u> </u>  | 050           | NACIONAL - SUSPENSÃO                   |                                     |                         |               |
| SPSPD       S       05/0.00       00.00       00.00       5929         SPSPD       Alíquota de<br>ICMS       09       00.00       00.00       5152         SPSPD       ICMS       09       00.00       00.00       5152         SPSPD       ICMS       09       00.00       00.00       5152         SPSPD       ICMS       00.00       00.00       5152         SPSPM       STRF       01       18.00       00.00       5152         SPSPM       STRF       01       18.00       00.00       5152         SPSPM       STRF       01       18.00       00.00       5152         SPSPM       STRF       01       18.00       00.00       5152         SPSPM       STRF       01       18.00       00.00       5152         SPSPR       Yalor       01       00.00       00.00       5929         SPSPR       Valor       01       00.00       00.00       5152       TRANSF REQUISICAD PARA FILIAL       SRSPSP         SPSPR       118.00       00.00       5152       CFOPS512       TRANSF REQUISICAD PARA FILIAL       SRSPSP         SPSPR       118.00       00.00       5152                                                                                                    | SPSPD                 | I                          | 09 00.00 00.00 00.00 5929     |                                                                                                    |              | STRIB                | 09        | 060           | NACIONAL - DIFERIMENTO                 | TERIORMEN                           | TE POR                  | ST            |
| SPSPD       Alíquota de<br>ICMS       09 00.00 00.00 01.00 01.00 01.00       152         SPSPD       NTRF       01 18.00 00.00 00.00 01.00       152         SPSPM       NTRF       01 18.00 00.00 00.00 01.00       152         SPSPM       STRF       01 18.00 00.00 00.00 01.00       152         SPSPM       STRF       01 18.00 00.00 00.00 01.00       152         SPSPM       STRF       01 18.00 00.00 00.00       152         SPSPR       01 00.00 00.00 00.00       152       Intro       VenDA DE PROD DO ESTAB         SPSPR       01 00.00 00.00 00.00       522       VenDA MERC ADQ REC TERCEIROS         SPSPR       01 00.00 00.00 00.00       529       CFOPSSI01       VenDA DE PROD DO ESTAB         SPSPR       01 00.00 00.00 00.00       529       CFOPSSI02       VenDA MERC ADQ REC TERCEIROS         SPSPR       01 00.00 00.00 00.00       529       CFOPSSI22       TRAINSF REQUISICAO PRA FILIAL         SPSPR       STRF       01 18.00 00.00 00.00       512       CFOPSSI2       DEVOL DE COMPRA P INDUSTRIALIZ         SPSPR       STRF       01 18.00 00.00 00.00       512       CFOPSSI3       DEVOL DE COMPRA P INDUSTRIALIZ         SPSPR       01 18.00 00.00 00.00       512       CFOPSSS 1       VENDA DE BEM ATIVO IMOB <td>SPSPD</td> <td>S</td> <td>09 .0.00 00.00 00.00 5929</td> <td></td> <td></td> <td>abelas <u>G</u>erai</td> <td>s Tab</td> <td>bela de Cápsi</td> <td>las Tabela de Embalagens Tabela d</td> <td>le Homeopa</td> <td>COBR/</td> <td>ANCA DO ICMS</td>                                                                                                    | SPSPD                 | S                          | 09 .0.00 00.00 00.00 5929     |                                                                                                    |              | abelas <u>G</u> erai | s Tab     | bela de Cápsi | las Tabela de Embalagens Tabela d      | le Homeopa                          | COBR/                   | ANCA DO ICMS  |
| SPSPD         Aliquota de<br>ICMS         99 00.00 00.00 00.00 5152         41         CFOP - COD FISCAL OPERACOES E PRESTACOE<br>43         Stituica initiation<br>Asse de cál culo<br>BRANÇA DO IOMS P           SPSPM         NTRF         01 18.00 00.00 00.00 5152         41         CFOP - COD FISCAL OPERACOES E PRESTACOE<br>45         Stituica initiation<br>Stituica initiation<br>BRANÇA DO IOMS P           SPSPM         STRF         01 18.00 00.00 00.00 5152         41         CFOP - COD FISCAL OPERACOES E PRESTACOE<br>45         Stituica initiation<br>Stituica initiation<br>Asse de cál culo<br>BRANÇA DO IOMS P           SPSPM         STRF         01 18.00 00.00 00.00 5152         41         CFOPS5101         VENDA DE PROD DO ESTAB<br>CFOPS5102         VENDA MERC ADQ REC TERCEIROS<br>Possibility         Stituica initiation<br>Argumento         Parâmetro           SPSPR         Valor         01 00.00 00.00 00.00 5929         CFOPS5102         VENDA MERC ADQ REC TERCEIROS<br>CFOPS512         VENDA MERC ADQ REC TERCEIROS<br>POSSIS         CFOPS51152         TRANSF REQUISICAO PARA FILIAL<br>CFOPS512         CFOPS512         TRANSF REQUISICAO PARA FILIAL<br>CFOPS52         DEVOL DE COMPRA P INDUSTRIALIZ<br>CFOPS52         DEVOL DE COMPRA P INDUSTRIALIZ<br>CFOPS55         DEVOL DE COMPRA P INDUSTRIALIZ<br>CFOPS55         DEVOL DE COMPRA P INDUSTRIALIZ<br>CFOPS55         DEVOL DE COMPRA PA TIVO IMOB         CFOPS55         DEVOL DE COMPRA PA TIVO IMOB         CFOPS55         DEVOL DE COMPRA ADE BEM ATIVO IMOB         CFOPS552         DEVOL DE COMPRA ADE BEM ATIVO IMOB                                                                                                    | SPSPD                 |                            | 09 00.00 00.00 00.00 5152     |                                                                                                    |              | -Tabala              | 1         |               | ····   · · · · · · · · · · · · · · · · | Ord                                 |                         |               |
| ICMS         p9 00.00 00.00 01.00 01.00         state         41         CFOP - COD FISCAL OPERACOES E PRESTACOE<br>45         STITUICAO TRABUTA<br>Ase DE CÁLCULO           SPSPD         NTRF         01 18.00 00.00 00.00 5152         41         CFOP - COD FISCAL OPERACOES E PRESTACOE<br>45         C         Ase DE CÁLCULO         DBRAICA DO LONS PLOY           SPSPM         STRF         01 18.00 00.00 00.00 5152         Argumento         Sub<br>Argumento         Parâmetro         Ase DE CÁLCULO         DBRAICA DO LONS PLOY           SPSPM         ITRF         01 18.00 00.00 00.00 5152         CFOPS5101         VENDA DE PROD DO ESTAB         CFOPS5102         VENDA MERC ADQ REC TERCEIROS           SPSPR         01 00.00 00.00 00.00 5929         01 00.00 00.00 05929         CFOPS5152         TRANSF REQUISICAO PARA FILIAL         CFOPS5152         TRANSF REQUISICAO PARA FILIAL         SPSPR           SPSPR         118.00 00.00 00.00 5152         CFOPS5152         TRANSF REQUISICAO PARA FILIAL         CFOPS5512         CFOPS512         TRANSF REQUISICAO PARA FILIAL         SPSPR           SPSPR         STRF         01 18.00 00.00 00.00 5152         CFOPS5512         TRANSF PRODUTOS PARA FILIAL         CFOPS551         DEVOL DE COMPRA P INDUSTRIALIZ         CFOPS551         CFOPS553         DEVOL DE COMPRA P INDUSTRIALIZ         CFOPS553         DEVOL DE COMPRA P INDUSTRIALIZ         CFOPS553                                                                                                    | SPSPD                 | Alíquota de                | 09 00.00 00.00 00.00 5152     |                                                                                                    | 41 CFOP - CO |                      |           |               |                                        |                                     | ALMEN                   | TE            |
| Argumento       Sub<br>Argumento       Argumento       Sub<br>Argumento       Parâmetro       DBRANÇA DO ICMS P         SPSPM       STRF       01 18.00 00.00 00.00 5152       Processon       Parâmetro       DBRANÇA DO ICMS P         SPSPM       TIRF       01 00.00 00.00 00.00 5152       Processon       Parâmetro       DBRANÇA DO ICMS P         SPSPR       01 00.00 00.00 00.00 5929       01 00.00 00.00 5929       CFOPS5102       VENDA MERÇA DQ REC TERCEIROS       CFOPS5124       INDUST EFT P OUTRA EMPRESA         SPSPR       01 00.00 00.00 00.00 5929       CFOPS5124       INDUST EFT P OUTRA EMPRESA       CFOPS5124       INDUST EFT P OUTRA EMPRESA         SPSPR       01 18.00 00.00 00.00 5929       CFOPS512       TRANSF REQUISICAO PARA FILIAL       CFOPS512       TRANSF REQUISICAO PARA FILIAL       Industrial IZ         SPSPR       STRF       01 18.00 00.00 00.00 5152       CFOPS512       TRANSF PRODUTOS PARA FILIAL       Industrial IZ         SPSPR       STRF       01 18.00 00.00 00.00 5152       CFOPS512       TRANSF PRODUTOS PARA FILIAL       Industrial IZ         SPSPR       STRF       01 18.00 00.00 00.00 5152       CFOPS553       DEVOL DE COMPRA P INDUSTRIALIZ       Industrial IZ         SPSPR95       % Redução<br>da Base de<br>Cálculo ST       01 18.00 00.00 00.00 5161       CFOPS55 3       DEVOL DE COMPRA M                                                                                                    | SPSPD                 | ICMS                       | 9 00 00 00 00 00 00 5152      |                                                                                                    |              |                      |           | CFOP - CO     | OD FISCAL OPERACOES E PRESTACOE        |                                     |                         | CAO TRIBUTAR  |
| Shift M       Initial       01110.00000000000000000000000000000000                                                                                                    | SPSPM                 | NTRE                       |                               |                                                                                                    | H            |                      |           |               | 4                                      | 5 00                                | OBRAN                   | CALCULU       |
| SrSPM       SrK       Of 18/00/00/00 00/00 5122       Argumento       Summary Summary Summa | SDSDM                 | STDE                       |                               |                                                                                                    | li–          | 1                    |           | Cub           |                                        |                                     |                         | <i></i>       |
| Shift         Titk         Or Bitto 00:00 00:00 01:00 01:00         Shift         Of 00:00 00:00 00:00 00:00         Shift         Of 00:00 00:00 00:00 00:00         Shift         Of OPS5101         VENDA DE PROD DO ESTAB           SPSPR         Valor         01:00:00:00:00:00:00:00:00:00:00:00:00:0                                                                                                    | SPORM                 |                            |                               |                                                                                                    | 4            | Argumento            | )         | Argumento     | Parâmetro                              |                                     |                         |               |
| SPSPR       % da Margem<br>Valor       01 00.00 00.00 00.00 5929       CFOPS5102       VENDA MERC ADQ REC TERCEIROS         SPSPR       Valor       01 00.00 00.00 00.00 5929       CFOPS5124       INDUST EFET P OUTRA EMPRESA         SPSPR       01 00.00 00.00 00.00 5929       CFOPS5151       TRANSF REQUISICAO PARA FILIAL         SPSPR       01 18.00 00.00 00.00 5152       CFOPS5152       TRANSF PRODUTOS PARA FILIAL         SPSPR       STRF       01 18.00 00.00 00.00 5152       CFOPS52 1       DEVOL DE COMPRA P INDUSTRIALIZ         SPSPR       NTRF       01 18.00 00.00 00.00 5929       CFOPS55 1       VENDA MERC ADQ REC TERCEIROS         SPSPR       STRF       01 18.00 00.00 00.00 5152       CFOPS52 2       DEVOL DE COMPRA P INDUSTRIALIZ         SPSPR95       % Redução<br>da Base de<br>Cálculo ST       01 18.00 00.00 00.00 59 29       CFOPS55 3       DEVOL DE COMPRA DE BEM ATIVO IMOB         SPSPR95       % Redução<br>da Base de<br>Cálculo ST       01 18.00 00.00 00.00 5151       CFOPS59 1       REM P/ INDUST. POR ENCOMENDA         CFOPS59 1       REM P/ INDUST. POR ENCOMENDA       CFOPS59 1       REM P/ INDUST. POR ENCOMENDA       CFOPS59 1         CFOPS59 1       REM BONIFICACA0,DOACA0,BRINDE       CFOPS59 1       REM BONIFICACA0,DOACA0,BRINDE         CFOPS59 1       REM DE MERC OU BEM P DEMONST       CFOPS5912       REM DE ME                                                                                                    |                       | TIRF                       |                               |                                                                                                    | Ð            | CFOPS510             | 1         |               | VENDA DE PROD DO ESTAB                 |                                     | $\vdash$                |               |
| SPSPR         Valor         0100.000.0000.0000.0000.00000000000000                                                                                                    | SPSPR %               | o da Margem                | 0100.0000.0000.005929         |                                                                                                    | - 🗆          | CFOPS510             | 2         |               | VENDA MERC ADQ REC TERCEIROS           |                                     |                         |               |
| SPSPR       Agregado       01 00.00 00.00 00.00 5929       CFOPS5151       TRANSF REQUISICAO PARA FILIAL         SPSPR       TIRF       01 18.00 00.00 00.00 5152       CFOPS5152       TRANSF PRODUTOS PARA FILIAL         SPSPR       STRF       01 18.00 00.00 00.00 5152       CFOPS52 1       DEVOL DE COMPRA P INDUSTRIALIZ         SPSPR       STRF       01 18.00 00.00 00.00 572       CFOPS52 2       DEVOL DE COMPRA P COMERCIALIZ         SPSPR9       %       Redução       01 18.00 00.00 00.00 572       CFOPS55 3       DEVOL DE COMPRA DE BEM ATIVO IMOB         SPSPR99       %       Redução       01 18.00 00.00 00.00 5929       CFOPS55 6       DEV COMPRA MAT USO/CONSUMO       N         SPSPR99       %       Redução       01 18.00 00.00 00.00 5151       CFOPS59 1       REM P/ INDUST. POR ENCOMENDA          CFOPS59       1       REM P/ INDUST. POR ENCOMENDA       CFOPS59 2       RET MERC UTIL IND POR ENCOMENDA          CFOPS59       0       REM BONIFICACAO, DOACAO, BRINDE       CFOPS59 1       REM BONIFICACAO, DOACAO, BRINDE          CFOPS59       1       REMESA DE AMOSTRA GRATIS       CFOPS5912       REM DE MERC OU BEM P DEMONST                                                                                                    | SPSPR                 | Valor                      | 0100.0000.0000.005929         |                                                                                                    | -11-         | CFOPS512             | 4         |               | INDUST EFET P OUTRA EMPRESA            |                                     |                         |               |
| SPSPR       LTRF       01 18.00 00.00 00.00 5152       CFOPS5152       TRANSF PRODUTOS PARA FILIAL         SPSPR       STRF       01 18.00 00.00 00.00 5152       CFOPS52 1       DEVOL DE COMPRA P INDUSTRIALIZ         SPSPR       NTRF       01 18.00 00.00 00.00 57 2       CFOPS52 1       DEVOL DE COMPRA P COMERCIALIZ         SPSPR95       % Redução<br>da Base de<br>Cálculo ST       01 18.00 00.00 00.00 59 29       CFOPS55 3       DEVOL DE COMPRA DE BEM ATIVO IMOB         CFOPS59       10 18.00 00.00 00.00 51 51       CFOPS55 6       DEV COMPRA MAT USO/CONSUMO       N         CFOPS59       1       REM P/ INDUST. POR ENCOMENDA       CFOPS59 2       RET MERC UTIL IND POR ENCOMENDA       V         CFOPS59       1       REM BONIFICACAO, DOACAO, BRINDE       CFOPS59 1       REM BONIFICACAO, DOACAO, BRINDE       CFOPS59 1                                                                                                    | SPSPR                 | Agregado                   | 01 00.00 00.00 00.00 5929     |                                                                                                    | -1-          | CFOPS515             | 1         |               | TRANSF REQUISICAO PARA FILIAL          |                                     |                         |               |
| SPSPR       STRF       01 18.00 00.00 00.00 5152       CPOPSS2 1       DEVOL DE COMPRA P INDUSTRIALIZ         SPSPR       NTRF       01 19 00 00.00 00.00 57 2       CPOPSS2 1       DEVOL DE COMPRA P COMERCIALIZ         SPSPR99       % Redução<br>da Base de<br>Cálculo ST       01 18.00 00.00 00.00 59 99       CPOPS55 3       DEVOL DE COMPRA DE BEM ATIVO IMOB         CPOPS59       01 18.00 00.00 00.00 51 51       CPOPS55 6       DEV COMPRA MAT USO/CONSUMO       N         CPOPS59       1       REM P/ INDUST. POR ENCOMENDA       CPOPS59 1       RET MERC UTIL IND POR ENCOMENDA         CPOPS59       0       REM BONIFICACAO,DOACAO,BRINDE       CPOPS59 1       REMESSA DE AMOSTRA GRATIS                                                                                                    | SPSPR                 | TIKE                       | 01 18.00 00.00 00.00 5152     |                                                                                                    | -1-          | CFOPS515             | 2         |               | TRANSF PRODUTOS PARA FILIAL            |                                     |                         |               |
| SPSPR       NTRF       01.19.00 00.00 05.02       CFOPS52.2       DEVOL DE COMPRA P COMERCIALI2         SPSPR99       % Redução<br>da Base de<br>Cálculo ST       01.18.00 00.00 05.929       CFOPS55 1       VENDA DE BEM ATIVO IMOB         CFOPS59       01.18.00 00.00 00.00 59 29       CFOPS55 6       DEVOL DE COMPRA DE BEM ATIVO IMOB       Image: CFOPS55 6         SPSPR99       01.18.00 00.00 00.00 51 1       CFOPS59 1       REM P/ INDUST. POR ENCOMENDA       Image: CFOPS59 1         CFOPS59       1       REM P/ INDUST. POR ENCOMENDA       Image: CFOPS59 1       REM BONIFICACAO, DOACAO, BRINDE         CFOPS59       1       REM BONIFICACAO, DOACAO, BRINDE       CFOPS59 1       REM BONIFICACAO, DOACAO, BRINDE                                                                                                    | SPSPR                 | STRF                       | 01 18.00 00.00 00.00 5152     |                                                                                                    |              | CFOPS52              | 1         |               | DEVOL DE COMPRA P INDUSTRIALIZ         |                                     | -                       |               |
| SPSPR99       % Redução<br>da Base de<br>Cálculo ST       01 18.00 00.00 00.00 59 29       CFOPS55 3       DEVOL DE COMPRA DE BEM ATIVO IMOB         O 1 18.00 00.00 00.00 51 51       CFOPS55 6       DEV COMPRA MAT USO/CONSUMO       V         CFOPS59 1       REM P/ INDUST. POR ENCOMENDA       CFOPS59 2       RET MERC UTIL IND POR ENCOMENDA         CFOPS59 1       REM BONIFICACAO, DOACAO, BRINDE       CFOPS59 1       REM BONIFICACAO, DOACAO, BRINDE         CFOPS59 1       REMESSA DE AMOSTRA GRATIS       CFOPS59 1       REMESSA DE AMOSTRA GRATIS                                                                                                    | SPSPR                 | NTRF                       | 01 19.00 00.00 00.00 57.2     |                                                                                                    |              | CEOPS52              | 1         |               | VENDA DE REM ATIVO IMOR                |                                     | -                       |               |
| 9/0 Redução<br>da Base de<br>Cálculo ST       01 18.00 00.00 00.00 51 51       CFOPS55 6       DEV COMPRA MAT USO/CONSUMO       N         CFOPS59 1       REM P/ INDUST. POR ENCOMENDA       CFOPS59 2       RET MERC UTIL IND POR ENCOMENDA         CFOPS59 0       REM BONIFICACAO, DOACAO, BRINDE       CFOPS59 1       REMESSA DE AMOSTRA GRATIS         CFOPS59 1       REMESSA DE AMOSTRA GRATIS       CFOPS59 1       REMESSA DE AMOSTRA GRATIS                                                                                                    | SPSPR99               |                            | 01 18.00 00.00 00.00 5929     |                                                                                                    |              | CEOPS55              | 3         |               | DEVOL DE COMPRA DE BEM ATIVO IN        | ИОВ                                 |                         |               |
| da Base de<br>Cálculo ST       CFOPS59       1       REM P/ INDUST. POR ENCOMENDA         CFOPS59       2       RET MERC UTIL IND POR ENCOMENDA         CFOPS59       0       REM BONIFICACAO, DOACAO, BRINDE         CFOPS59       1       REMESSA DE AMOSTRA GRATIS         CFOPS5912       REM DE MERC OU BEM P DEMONST                                                                                                    | SPSPR 99              | % Redução                  | 01 18.00 00.00 00.00 51 51    |                                                                                                    |              | CFOPS55              | 6         |               | DEV COMPRA MAT USO/CONSUMO             |                                     | N _                     |               |
| Cálculo ST       CFOPS59       2       RET MERC UTIL IND POR ENCOMENDA         CFOPS59       0       REM BONIFICACAO, DOACAO, BRINDE         CFOPS59       1       REMESSA DE AMOSTRA GRATIS         CFOPS5912       REM DE MERC OU BEM P DEMONST                                                                                                    |                       | da Base de                 |                               |                                                                                                    |              | CFOPS59              | 1         |               | REM P/ INDUST. POR ENCOMENDA           |                                     |                         |               |
| CFOPS59 0 REM BONIFICACAO,DOACAO,BRINDE<br>CFOPS59 1 REMESSA DE AMOSTRA GRATIS<br>CFOPS5912 REM DE MERC OU BEM P DEMONST                                                                                                    |                       | Calculo ST                 |                               |                                                                                                    |              | CFOPS59              | 2         |               | RET MERC UTIL IND POR ENCOMEND         | A                                   | •                       |               |
| CFOPS59 1 REMESSA DE AMOSTRA GRATIS CFOPS5912 REM DE MERC OU BEM P DEMONST                                                                                                    |                       |                            |                               |                                                                                                    |              | CFOPS59              | 0         |               | REM BONIFICACAO, DOACAO, BRIND         | E                                   |                         |               |
| CFOPS5912 REM DE MERC OU BEM P DEMONST                                                                                                    |                       |                            |                               |                                                                                                    |              | CFOPS59              | 1         |               | REMESSA DE AMOSTRA GRATIS              |                                     |                         |               |
|                                                                                                    |                       |                            |                               |                                                                                                    |              | CFOPS591             | 2         |               | REM DE MERC OU BEM P DEMONST           |                                     |                         |               |
|                                                                                                    |                       |                            |                               |                                                                                                    |              | •                    |           |               |                                        |                                     |                         |               |

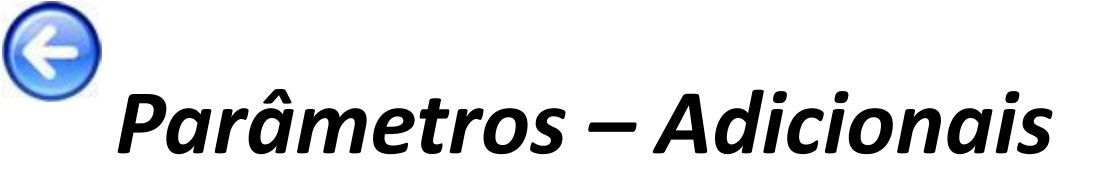

| TABELA | ARGUMENTO     | SUB-ARGUMENTO | PARAMETRO |
|--------|---------------|---------------|-----------|
| 13     | ALISS         | REQ           | 00.00     |
| 13     | CDCOFINS      | 0             | 0         |
| 13     | CDPIS         | 0             | 0         |
| 13     | CDPROREQ      |               | 42947     |
| 13     | CDSERVISS     | REQ           |           |
| 13     | SITTRIBCOFINS | XX            | DESCRICAO |
| 13     | SITTRIBIPI    | XX            | DESCRICAO |
| 13     | SITTRIBPIS    | XX            | DESCRICAO |
| 13     | STRIB         | XX            | YYY       |
| 22     | TRFNUMNFE     | XXXX          | YYYY      |
| 40     | CFOPSxxxx     |               | DESCRICAO |
| 63     | CXNUMNFE      | XXXX          | YYYY      |

### ATENÇÃO

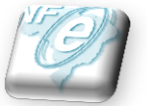

Os argumentos **ALISS** e **CDSERVISS** só devem ser cadastrados se a farmácia trabalhar com ISSQN para venda de receitas manipuladas. Os argumentos destacados em vermelho só devem ser cadastrados após análise do Suporte Técnico.

## Configurações Especiais – Estados 쮣 PR e SP

Existem dois ambientes de trabalho:

•<u>Homologação</u> – ideal para efetuar os testes necessários antes de migrar para o ambiente de produção, pois todas as NF-es geradas não serão consideradas para a contabilidade e não entrarão para os registros fiscais da empresa por se tratarem de testes.

•**Produção** – obrigatório após a conclusão dos testes e, principalmente, após o contador confirmar que as notas fiscais geradas em ambiente de homologação estão de acordo com a necessidade da empresa. Só deve ser adotado este ambiente após aprovação do contador da farmácia.

Os estados do Paraná e de São Paulo são um dos únicos estados que exigem o uso do ambiente de homologação e após confirmação do contador no site da SEFAZ-PR/SP, este será liberado para utilizar o ambiente de produção.

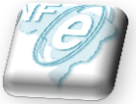

## Configurações Especiais – Estados 쮣 PR e SP

Exigências para as empresas deste estado:

- a) Efetuar testes no ambiente de homologação antes de trabalhar com o ambiente de Produção;
- b) No ambiente de homologação gerar 5 notas fiscais e enviá-las ao site neste ambiente;
- c) Destas 5 notas enviadas é necessário CANCELAR duas (2) delas;
- d) Inutilizar um intervalo de notas, exemplo: gerar as NF-e com numeração de 1 a 5, inutilizar o intervalo de 6 a 10;

Diante disto, veja como fazer o processo quando a farmácia está situada no estado do Paraná e/ou São Paulo.

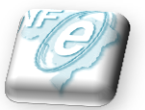

# Configurações Especiais – Estados PR e SP - *HOMOLOGAÇÃO*

1) Cadastrar no FórmulaCerta um cliente com os dados abaixo:

- *Tipo*=PESSOA FISICA
- **CPF**=001.063.951-90
- *Nome*=NF-E EMITIDA EM AMBIENTE DE HOMOLOGACAO SEM
- Endereço = Utilize o endereço da farmácia e informe o município de ocorrência.

2) Efetuar 5 vendas no caixa usando o cliente acima, sendo que estas vendas devem seguir este contexto:

- a) Duas (2) contendo fórmula manipulada;
- b) Duas contendo somente varejo (perfumaria, cosmético, medicamentos e/ou revenda);
- c) Uma com ambas (fórmula manipulada e varejo);

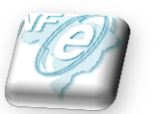

# Configurações Especiais – Estados PR e SP - *HOMOLOGAÇÃO*

3) Instalar o Emissor Gratuito da NF-e para AMBIENTE DE HOMOLOGAÇÃO para importar as vendas de testes efetuadas, para isto (após a instalação):

- a) Cadastrar a empresa (botão Incluir da tela principal);
- **b)** Instalar/Importar o certificado digital no Emissor Gratuito. Selecione a empresa cadastrada, clique no *Iniciar*, depois menu *Sistema*, opção *Certificados*;
- c) Importar os arquivos gerados das 5 vendas. Depois de selecionada a empresa e iniciar, clique em *Sistema*, opção *Importar arquivos*;
- d) Alterar o nome do destinatário depois da importação das 5 vendas para isto: NF-E EMITIDA EM AMBIENTE DE HOMOLOGACAO – SEM VALOR FISCAL e depois salvar a alteração. Para isto, acessar *Notas Fiscais*, opção *Gerenciar Notas*, informar o período de lançamento e *Pesquisar*. Selecionar a nota, clicar no botão *Detalhar*, depois *Editar* e alterar os dados do destinatário;

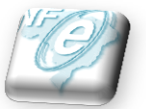

# Configurações Especiais – Estados PR e SP - *HOMOLOGAÇÃO*

- e) Validar, Assinar, Trasmitir e Imprimir as 5 NF-e;
- f) Cancelar 2 das NF-es enviadas;
- **g)** Anular uma numeração não enviada, ex: gerei as 5 vendas acima e elas usaram as numerações de 1 a 5, portanto anular o intervalo de 6 a 10;

Após todo o procedimento de configurações especiais ter sido efetuado, o responsável pelo processo da NF-e tem que solicitar ao contador para contatar a SEFAZ-PR/SP para verificar se a farmácia poderá mudar para o ambiente de produção.

Somente após a confirmação da SEFAZ-PR/SP efetue as próximas configurações no FórmulaCerta.

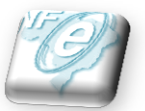

# Configurações Especiais – Estados PR e SP - *PRODUÇÃO*

Após confirmação da SEFAZ-PR/SP, proceda conforme a seguir:

- Integração | Arquivos Fiscais | Nota Fiscal Eletrônica tem que clicar no botão Nota Fiscal Eletrônica, Transmitir, Configuração, selecionar a filial, depois clicar no botão Iniciar e alterar o campo Ambiente de Comunicação para Produção e clicar no botão OK para confirmar a alteração;
- Numeração Confirmar com o contador se precisará iniciar a numeração em ambiente de produção em 1, CASO CONTRÁRIO – ou seja, caso não seja necessário voltar para 1, terá de inutilizar as notas geradas durante os testes no Emissor Gratuito e/ou notas fiscais emitidas anteriormente pelo FórmulaCerta na tela de transmissão, botão *Inutilizar Num.*, em seguida, clicar no botão *Incluir*, informar a numeração utilizada e no motivo indicar *TESTES DE IMPLANTACAO DA NFE*.

Se precisar iniciar do número **1**, será necessário contatar a equipe de suporte técnico para proceder com esta alteração.

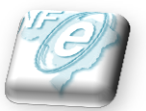

## **Considerações Finais**

Todos os cadastros/configurações explicados acima necessitam obrigatoriamente do acompanhamento do contador da farmácia, *principalmente a configuração do cadastro de produtos, assim como a configuração dos parâmetros da Tabela 24*, pois somente ele poderá informar quais valores preencher corretamente para cada situação.

Como referência, é importante utilizar o manual da NF-e disponível em nosso site na área de downloads (arquivo <u>ManualNFE.PDF</u>).

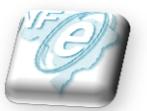